## SPTrader 電子交易系統 - 程式安裝指南(02-2018)

## 硬體需求

| 電腦   | 建議                                            |
|------|-----------------------------------------------|
| 處理器  | Pentium III 800 MHz 或以上                       |
| 記憶體  | 2 GB 或以上                                      |
| 硬碟空間 | 100 MB 或以上                                    |
| 作業系統 | Win 7 /8 /8.1 /10 (32 bit/64 bit) [不支援Win RT] |
| 解像度  | 1024 x 768 或以上                                |
| 顯示器  | 19 吋或以上                                       |
| 滑鼠   | 標準                                            |
|      |                                               |

網路連線 2MB 或以上

防火墙/代理設定 (如有) 開啟對外 TCP 連接埠 8080 to 8089, 支援連接埠 80

## 安裝步驟

## 第一步

當啟動安裝程式之後,會出現視窗選擇安裝過程使用的語言。請選擇與電腦符合的語言, 然後按「確定」繼續下一步。

| 選擇安裝 |                |
|------|----------------|
| 7    | 選擇在安裝過程中使用的語言: |
|      | 繁體中文           |
|      | 確定 取消          |

第二步

然後出現視窗歡迎您使用SP系統,請按「下一步」繼續安裝。

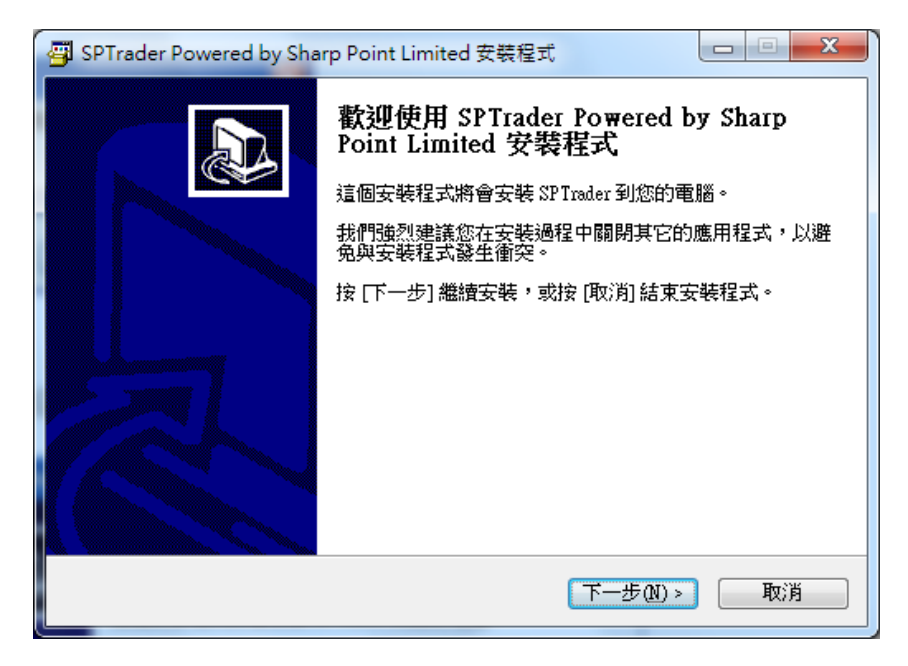

第三步

設定SPTrader軟件安裝的位置,然後按「下一步」繼續安裝。

| 👜 SPTrader Powered by Sharp Point Limited 安裝程式                   |  |  |
|------------------------------------------------------------------|--|--|
| 選擇目的資料夾<br>選擇安裝程式安裝 SPTrader Powered by Sharp Point Limited 的位置。 |  |  |
| 安裝程式將會把 SP Trader Powered by Sharp Point Limited 安裝到下面的資料來。      |  |  |
| 按 [確定] 繼續,如果您想選擇另一個資料夾,請按 [瀏覽]。                                  |  |  |
| CAProgram Files(Sharp Point Limited\SPTrader) 瀏覽(R)              |  |  |
|                                                                  |  |  |
| 最少需要 17.9 MB 磁碟空間。                                               |  |  |
| <上一步(B) 下一步(N) > 取消                                              |  |  |

第四步

設定在「開始」功能表的捷徑位置,並按「下一步」繼續程序。

| 選擇「開始」功能表的資料夾                   |  |  |  |  |
|---------------------------------|--|--|--|--|
| 選擇安裝程式建立程式的捷徑的位置。               |  |  |  |  |
| 安裝程式將會把程式的捷徑建立在下面的「開始」功能表資料夾。   |  |  |  |  |
| 按 [確定] 繼續,如果您想選擇另一個資料夾,請按 [瀏覽]。 |  |  |  |  |
| SPSystem 瀏覽(R)                  |  |  |  |  |
|                                 |  |  |  |  |
|                                 |  |  |  |  |
|                                 |  |  |  |  |
|                                 |  |  |  |  |
|                                 |  |  |  |  |
|                                 |  |  |  |  |
| (<上一步(B) 下一步(M) > 取消            |  |  |  |  |

第五步

選取「建立桌面圖示」,以在桌面上建立SPTrader的捷徑。

| 👜 SPTrader Powered by Sharp Point Limited 安裝程式                         |  |  |  |  |
|------------------------------------------------------------------------|--|--|--|--|
| 選擇附加的工作<br>選擇要執行的附加工作。                                                 |  |  |  |  |
| 選擇安裝程式在安裝 SPTrader Powered by Sharp Point Limited 時要執行的附加工作,然後按 [下一步]。 |  |  |  |  |
| 附加圖示:                                                                  |  |  |  |  |
| ☑ 建立点面圆示①                                                              |  |  |  |  |
|                                                                        |  |  |  |  |
|                                                                        |  |  |  |  |
|                                                                        |  |  |  |  |
|                                                                        |  |  |  |  |
|                                                                        |  |  |  |  |
|                                                                        |  |  |  |  |
|                                                                        |  |  |  |  |
| <上一步 <p>□ 下一步 图 下一步 图 》 取消</p>                                         |  |  |  |  |

第六步

按「安裝」繼續SP系統的安裝程序。

| 🚰 SPTrader Powered by Sharp Point Limited 安裝程式                               |     |
|------------------------------------------------------------------------------|-----|
| <b>準備安裝</b><br>安裝程式將開始安裝 SPTrader Powered by Sharp Point Limited 到您的電腦<br>中。 |     |
| 按下 [安裝] 繼續安裝,或按 [上一步] 重新檢視或設定各選項的內容。                                         |     |
| 目的資料來:<br>C:\Program Files\Sharp Point Limited\SP Trader                     | *   |
| 「開始」功能表資料夾:<br>SPSystem                                                      |     |
| 附加工作:<br>附加圖示:<br>建立桌面圖示(D)                                                  |     |
|                                                                              |     |
| ٩                                                                            | T I |
| <上一步(B) 安裝()                                                                 | 取消  |

第七步

最後按「完成」結束SP系統的安裝。

| 🚰 SPTrader Powered by Sharp Point Limited 安裝程式 |                                                                                                    |  |  |  |
|------------------------------------------------|----------------------------------------------------------------------------------------------------|--|--|--|
|                                                | 安裝完成<br>安裝程式已經將 SP Trader Powered by Sharp Point Limited 安<br>裝在您的電腦中,您可以選擇程式的圖示來執行該應用程<br>式。<br>按 [完成] 以結束安裝程式。<br>☑ <u>散動 SP Trader</u> |  |  |  |
| 完成①                                            |                                                                                                    |  |  |  |